# Manual > Filing reply to Form GST DRC-22, against proceedings initiated for Recovery of Taxes

The Tax Official has issued Form GST DRC-22, to the concerned authorities for provisional attachment of my property, bank accounts, etc. How can I file reply to Form GST DRC-22 against proceedings initiated against me?

To file reply to Form GST DRC-22 against proceedings initiated against you by Tax Officer, for recovery of taxes by attaching your property, perform following steps:

- A. Navigate to View Additional Notices/Orders page to view Notices and Orders issued against you by Tax Official
- B. Take action using RECOVERY DETAILS tab of Case Details screen: View Recovery Details
- C. Take action using NOTICES tab of Case Details screen: View issued Notices
- D. Take action using REPLIES tab of Case Details screen: View/Add your reply to the issued Notice
- E. Take action using CERTIFICATES/ ORDERS tab of Case Details screen: View issued Order or Certificate

# Click each hyperlink above to know more.

# B. Take action using RECOVERY DETAILS tab of Case Details screen: View Recovery Details

To view the recovery details, perform following steps:

## 1. Navigate to Services > User Services > View Additional Notices/Orders option.

| Dashboard      | Services 👻       | GST Law     | Search  | Taxpayer 👻    | Help     | p <del>-</del> | e-Way Bill  | System |  |  |  |
|----------------|------------------|-------------|---------|---------------|----------|----------------|-------------|--------|--|--|--|
| Registration   | Ledgers          | Returns P   | ayments | User Servic   | es       | Refund         | ls          |        |  |  |  |
| My Saved App   | lications        |             |         | My Applicatio | ns       |                |             |        |  |  |  |
| View/Downloa   | d Certificates   |             |         | View Notices  | and Or   | rders          |             |        |  |  |  |
| View My Subn   | nissions         |             |         | Contacts      |          |                |             |        |  |  |  |
| Search HSN /   | Service Classifi | cation Code |         | Holiday List  |          |                |             |        |  |  |  |
| Cause List     |                  |             |         | Feedback      |          |                |             |        |  |  |  |
| Grievance / C  | omplaints        |             |         | Generate Use  | er Id fo | or Adva        | nce Ruling  |        |  |  |  |
| Furnish Letter | of Undertaking   | (LUT)       |         | View My Sub   | mitted   | LUTs           |             |        |  |  |  |
| Locate GST Pr  | actitioner (GST  | P)          |         | Engage / Dis  | engage   | e GST P        | ractitioner | (GSTP) |  |  |  |
| ITC02-Pending  | g for action     |             |         | View Addition | nal Noti | tices/Or       | ders        |        |  |  |  |

### 2. Click View.

| ype of Notice/Order | Description                                                         | Ref ID          | Date of Issuance | Action |
|---------------------|---------------------------------------------------------------------|-----------------|------------------|--------|
| RECOVERY            | Notice issued for Recovery Id ID2410180004530                       | ZA2410180001756 | 24/10/2018       | View   |
| RECOVERY            | Notice issued for Recovery Id ID2410180004530                       | ZA2410180001665 | 24/10/2018       | View   |
| RECOVERY            | Notice issued for Recovery Id ID2409180000003                       | ZA2410180000378 | 04/10/2018       | View   |
| RECOVERY            | Notice issued for Recovery Id ID2409180000003                       | ZA241018000003J | 01/10/2018       | View   |
| RECOVERY            | Notice issued for Recovery Id ID2409180000001                       | ZA241018000002L | 01/10/2018       | View   |
| RECOVERY            | Notice issued for Recovery Id ID2409180000001                       | ZA240918000138N | 27/09/2018       | View   |
| Prosecution         | Notice issued against Prosecution Proceedings vide Reference Number | ZA240918000114X | 26/09/2018       | View   |
| RECOVERY            | Notice issued for Recovery Id ID2409180000004                       | ZA240918000083U | 26/09/2018       | View   |
| RECOVERY            | Notice issued for Recovery Id ID2409180000004                       | ZA240918000082W | 26/09/2018       | View   |
| RECOVERY            | Notice issued for Recovery Id ID2409180000001                       | ZA240918000064U | 24/09/2018       | View   |
|                     |                                                                     |                 |                  |        |

3. On the Case Details page of that particular taxpayer, select the RECOVERY DETAILS tab, if it is not selected by default. This tab displays all the details of demand issued and mode of recovery.

| ARN<br>ID241018000 | GS<br>0 <b>4530</b> | TIN/UIN/Temporary ID [<br>24ABCPM8147P1Z6                               | Date Of Application/Case Creation<br>03/10/2018 | 'n                     | Statu<br>Recover | s<br>able                      |
|--------------------|---------------------|-------------------------------------------------------------------------|-------------------------------------------------|------------------------|------------------|--------------------------------|
| RECOVERY           | Demand Details      |                                                                         |                                                 |                        |                  |                                |
| DETAILS Demand ID  |                     | Total Amount as per Demand<br>(₹)                                       | Amount Recovered as on D<br>(₹)                 | ate Recover            | able Amou<br>(₹) | nt as on Dat                   |
| REPLIES            | ZA240918000152X     | 56,000                                                                  |                                                 | 0                      |                  | 56,00                          |
| CERTIFICATES /     | MOR Details         |                                                                         |                                                 |                        |                  |                                |
| ORDERS             | Reference<br>Number | Mode of Recovery                                                        | Amount<br>Recovered via<br>MORs (₹)             | Date of<br>Transaction | Status           | Payment<br>Reference<br>Number |
|                    | ZA2410180001756     | Attachment/Seizure of<br>Immovable/Movable Properties by<br>Authorities | 0<br>Tax                                        | 24/10/2018             | In<br>Progress   |                                |
|                    |                     |                                                                         |                                                 |                        |                  |                                |

## Go back to the Main Menu

# C. Take action using NOTICES tab of Case Details screen: View issued Notices

To view issued notices by the Tax Official, perform following steps:

1. On the Case Details page of that particular taxpayer, select the NOTICES tab, if it is not selected by default. This tab displays all the notices issued by the Tax Official.

2. Click the **View** link in the Action column of the table to download notices issued into your machine and view them.

| ARN<br>ID24101800045 | GSTIN/UIN/T<br>30 24ABCPM | Temporary ID Date Of<br>8147P1Z6                                            | Application/Case Creation<br>03/10/2018                                                   | Status<br>Recoverable |        |
|----------------------|---------------------------|-----------------------------------------------------------------------------|-------------------------------------------------------------------------------------------|-----------------------|--------|
| RECOVERY             | Notice Reference Number   | Mode of Recovery                                                            | Notice Type                                                                               | Issued on             | Action |
| NOTICES              | ZA2410180001756           | Attachment/Seizure of<br>Immovable/Movable<br>Properties by Tax Authorities | FORM GST DRC – 22 (Provisional<br>Attachment of Property under Section<br>83)             | 24/10/2018            | View   |
| CERTIFICATES /       | ZA2410180001665           | Sale of Taxable Goods in<br>control of Recovery Officer                     | FORM GST DRC - 10 (Notice for Auction<br>of Goods under Section 79 (1) (b) of the<br>Act) | 24/10/2018            | View   |

### Go back to the Main Menu

# D. Take action using REPLIES tab of Case Details screen: View/Add your reply to the issued Notice

To view or add your reply to the to Form GST DRC-22, perform following steps:

1. On the Case Details page of that particular taxpayer, select the REPLIES tab. This tab will display the replies you will file against the Notices issued by the Tax Official. To add a reply, click **ADD REPLY**.

| ARN<br>ID2410180004530   |                  | N/UIN/Temporary ID<br>ABCPM8147P1Z6 | Date Of Application/Cas<br>03/10/2014 | Status<br>Recoverable |                      |
|--------------------------|------------------|-------------------------------------|---------------------------------------|-----------------------|----------------------|
| RECOVERY<br>DETAILS      | ADD REPLY        |                                     |                                       |                       |                      |
| NOTICES                  | Mode of Recovery | Notice Type                         | Notice Reference Number               | Date of Reply         | Supporting Documents |
| REPLIES                  |                  |                                     | No Records Found                      |                       |                      |
| CERTIFICATES /<br>ORDERS |                  |                                     |                                       |                       |                      |

2. The **REPLY** page is displayed.

| ashboard> Services> User S | Services > My Applications > Case Details                                                 |                                                                      |                                                                                                    |
|----------------------------|-------------------------------------------------------------------------------------------|----------------------------------------------------------------------|----------------------------------------------------------------------------------------------------|
| ARN<br>ID2410180004530     | GSTIN/UIN/Temporary ID<br>24ABCPM8147P1Z6                                                 | Date Of Application/Case Creation<br>03/10/2018                      | Status<br>Recoverable                                                                                                |
| PECOVERY                   |                                                                                           |                                                                      |                                                                                                    |
| DETAILS                    | Mode of Recovery*                                                                         |                                                                      | <ul> <li>indicates mandatory fields</li> </ul>                                                                       |
| NOTICES                    | Attachment/Seizure of Immovable/Movable                                                   | Properties by Ta: 🔻                                                  |                                                                                                    |
| REPLIES                    |                                                                                           |                                                                      |                                                                                                    |
| CERTIFICATES /             | Notice Type•                                                                              |                                                                      |                                                                                                    |
| ORDERS                     | FORM GST DRC - 16 (Notice for Attachmen                                                   | t and Sale of Imn 🔻                                                  |                                                                                                    |
|                            | Notice Reference Number•                                                                  |                                                                      |                                                                                                    |
|                            | Select                                                                                    | Ŧ                                                                    |                                                                                                    |
|                            |                                                                                           |                                                                      |                                                                                                    |
|                            | Upload Reply  Enter Document Description                                                  |                                                                      |                                                                                                    |
|                            | Channe File Ma file shares                                                                |                                                                      |                                                                                                    |
|                            | Choose File No file chosen                                                                |                                                                      |                                                                                                    |
|                            |                                                                                           | () On                                                                | ly PDF file format is allowed                                                                                        |
|                            |                                                                                           | Ma                                                                   | ximum file size for upload is                                                                                        |
|                            |                                                                                           | SMB.                                                                 |                                                                                                    |
|                            | Upload Supporting Documents                                                               |                                                                      |                                                                                                    |
|                            | Enter Document Description                                                                |                                                                      |                                                                                                    |
|                            | Choose File No file chosen                                                                |                                                                      |                                                                                                    |
|                            |                                                                                           | () On                                                                | ly PDF file format is allowed                                                                                        |
|                            |                                                                                           | Ma<br>MB p                                                           | ximum file size for upload is 5<br>er document.                                                                      |
|                            |                                                                                           | <ul> <li>Ma</li> <li>can b</li> <li>The r</li> <li>hand</li> </ul>   | ximum 4 supporting documents<br>e attached in the application.<br>emaining documents can be<br>ed over in hard copy. |
|                            | Verification                                                                              |                                                                      |                                                                                                    |
|                            | I, hereby solemnly affirm and declare the<br>knowledge and belief and nothing has been of | at the information given herein above is true<br>oncealed therefrom. | and correct to the best of my                                                                                        |
|                            | Name of Authorized Ciensten / Applicant                                                   | Place                                                                |                                                                                                    |
|                            | Select                                                                                    | Enter Place                                                          |                                                                                                    |
|                            | Decimation / Status                                                                       | Date                                                                 |                                                                                                    |
|                            | Designation / Status                                                                      | Date<br>24/10/2018                                                   |                                                                                                    |
|                            |                                                                                           |                                                                      | BACK                                                                                                    |
|                            |                                                                                           |                                                                      | UNIX SUDMIT                                                                                                    |

- 3. Select the Mode of Recovery, Notice Type and Notice Reference Number from the drop-down list.
- 4. Click Choose File to upload your reply and upload any supporting document(s) related to your reply, if any.
- 5. Select the Verification check-box and select the name of the authorized signatory.
- 6. Enter the Place where the form is filed.
- 7. Click SUBMIT.

| ARN<br>ID2410180004530 | GSTIN/UIN/Temporary ID<br>24ABCPM8147P1Z6                                                                    | Date Of Application/Case Creation<br>03/10/2018                                | Status<br><b>Recoverable</b>                                                                                                   |
|------------------------|----------------------------------------------------------------------------------------------------|--------------------------------------------------------------------------------|----------------------------------------------------------------------------------------------------|
| RECOVERY<br>DETAILS    | Mode of Recovery*                                                                                            |                                                                                | • indicates mandatory field                                                                                                    |
| NOTICES                | Attachment/Seizure of Immovable/Movable                                                                      | Properties by Ta: 🔻                                                            |                                                                                                    |
| REPLIES                |                                                                                                    |                                                                                |                                                                                                    |
| CERTIFICATES /         | Notice Type  FORM GST DRC - 16 (Notice for Attachmen                                                         | t and Sale of Imr.                                                             |                                                                                                    |
| UKDEKS                 |                                                                                                    |                                                                                |                                                                                                    |
|                        | Notice Reference Number                                                                                      |                                                                                |                                                                                                    |
|                        | ZA2410180001756                                                                                              | v                                                                              |                                                                                                    |
|                        | Upload Reply•                                                                                                |                                                                                |                                                                                                    |
|                        | Enter Document Description                                                                                   |                                                                                |                                                                                                    |
|                        | Choose File No file chosen                                                                                   |                                                                                |                                                                                                    |
|                        |                                                                                                    |                                                                                | only PDT file formational                                                                                                    |
|                        |                                                                                                    | 0                                                                              | Only PDF file format is allowed<br>Maximum file size for upload is                                                             |
|                        |                                                                                                    | 51                                                                             | IB.                                                                                                    |
|                        | Upload Supporting Documents                                                                                  |                                                                                |                                                                                                    |
|                        | Charac Eila No fla charac                                                                                    |                                                                                |                                                                                                    |
|                        | Choose File No file chosen                                                                                   |                                                                                |                                                                                                    |
|                        |                                                                                                    | 0                                                                              | Only PDF file format is allowed                                                                                                |
|                        |                                                                                                    | O<br>ME                                                                        | Maximum file size for upload is 5<br>3 per document.                                                                           |
|                        |                                                                                                    | 0<br>ca<br>Th<br>ha                                                            | Maximum 4 supporting documents<br>n be attached in the application.<br>e remaining documents can be<br>nded over in hard copy. |
|                        | Verification •<br>I, ANGAD ARORA, hereby solemnly affiritient<br>the best of my knowledge and belief and not | m and declare that the information given<br>hing has been concealed therefrom. | herein above is true and correct to                                                                                            |
|                        | Name of Authorized Signatory/ Applicant•                                                                     | Place                                                                          |                                                                                                    |
|                        | ANGAD ARORA                                                                                                  | Enter Place                                                                    |                                                                                                    |
|                        | Designation / Status<br>CEO                                                                                  | Date 24/10/2018                                                                |                                                                                                    |
|                        |                                                                                                    | • •                                                                            | BACK                                                                                                    |
|                        |                                                                                                    |                                                                                |                                                                                                    |

8. Click **PROCEED**.

|                       | Warning        |
|-----------------------|----------------|
| Are you sure you want | to submit?     |
|                       | CANCEL PROCEED |

9. Submit Application page is displayed. Click ISSUE WITH DSC or ISSUE WITH EVC.

| Dashboard > Submit Application                                                                                                    |                                                                                                    | 🛛 English                                                                                                    |
|----------------------------------------------------------------------------------------------------|----------------------------------------------------------------------------------------------------|----------------------------------------------------------------------------------------------------|
| TRADE NAME                                                                                                    | LEGAL NAME                                                                                                    | GSTIN/UIN/Temporary ID                                                                                                    |
| SUN LIGHT(Paldi)                                                                                                    | PRAVINBHAI KALIDAS MISTRY                                                                                                    | 24ABCPM8147P1Z6                                                                                                    |
|                                                                                                    |                                                                                                    |                                                                                                    |
| Digital signatures are governed by the provisions<br>electronic records [Section 2(p) of IT Act]. Affixii<br>signature/mark on such information/document (<br>punishable offence under IT Act (Section 66 C). I<br>electronic record. | Warning<br>s of Information Technology Act, 2000 ("IT Act") and ruing digital signature on any document herein is deemed<br>Section 5 of IT Act). Fraudulently/Dishonestly making u<br>Before attaching your digital signature certificate, pleas | les made thereunder. It is a mode of authenticating<br>to be equivalent to affixing hand written<br>use of any other person's digital signature is a<br>ue be certain that you wish to authenticate this |
| DSC is compulsory for Companies & LLP                                                                                                    |                                                                                                    |                                                                                                    |
| • Facing problem using DSC? Click here for help                                                                                                    |                                                                                                    |                                                                                                    |
|                                                                                                    |                                                                                                    | SUBMIT WITH DSC SUBMIT WITH EVC                                                                                                    |

10. A success message is displayed with the generated Reference number. Click OK.

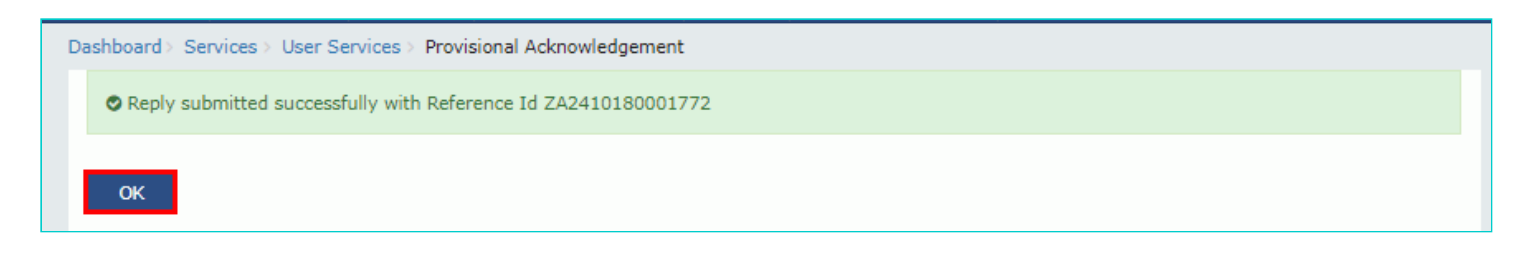

11. The updated REPLIES tab is displayed, with the record of the filed reply in a table. You can also click the documents in the Action section of the table to download them.

| ashboard> Services> U<br>ARN<br>ID24101800045 | lser Services > My Appli<br>GS<br>530 | cations > Case Details<br>STIN/UIN/Temporary ID<br>24ABCPM8147P1Z6                | Date Of App<br>0                                                                                                    | olication/Case Creation<br>3/10/2018 | n                | Status<br><b>Recoverable</b> |
|-----------------------------------------------|---------------------------------------|-----------------------------------------------------------------------------------|----------------------------------------------------------------------------------------------------|--------------------------------------|------------------|------------------------------|
| RECOVERY<br>DETAILS                           | ADD REPLY                             |                                                                                   |                                                                                                    |                                      |                  |                              |
| NOTICES                                       | Reply Reference<br>Number             | Mode of Recovery                                                                  | Notice Type                                                                                                    | Notice Reference<br>Number           | Date of<br>Reply | Action                       |
| REPLIES<br>CERTIFICATES /<br>ORDERS           | ZA2410180001772                       | Attachment/Seizure<br>of<br>Immovable/Movable<br>Properties by Tax<br>Authorities | FORM GST DRC - 16<br>(Notice for<br>Attachment and Sale<br>of<br>Immovable/Movable<br>Goods/Shares under<br>Section 79) | ZA2410180001756                      | 24/10/2018       | Reply                        |

Note: Once you file your reply successfully, following actions take place on the GST Portal:

- You will receive an acknowledgement intimation via your registered email and SMS, along with the generated RFN.
- Your reply will be available on Tax Official's dashboard.

### Go back to the Main Menu

# E. Take action using CERTIFICATES/ ORDERS tab of Case Details screen: View Order Issued against Your Case

To download order issued against your case, perform following steps:

1. On the Case Details page of that particular taxpayer, click the **CERTIFICATES / ORDERS** tab. This tab provides you an option to view the issued order or certificate, with all its attached documents, in PDF mode.

2. Click the **View** link in the Action column of the table to download and view them.

| ARN<br>ID2410180004530 | GSTIN/UIN/<br>24ABCPN                 | Temporary ID Date C<br>48147P1Z6           | f Application/Case Creation<br>03/10/2018 | Status<br>Recoverable |       |
|------------------------|---------------------------------------|--------------------------------------------|-------------------------------------------|-----------------------|-------|
| RECOVERY<br>DETAILS    | Certificate/Order<br>Reference Number | Mode of Recovery                           | Certificate/Order Type                    | Issued on             | Actio |
| NOTICES                | ZA2410180001780                       | Attachment/Seizure of<br>Immovable/Movable | FORM GST DRC - 12 (Sale Certificate))     | 24/10/2018            | View  |
| CERTIFICATES /         |                                       | Properties by Tax Authorities              |                                           |                       |       |

Go back to the Main Menu